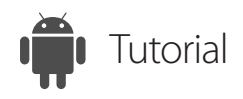

#### Access Unattended Remote Computers

ISL Light for Android

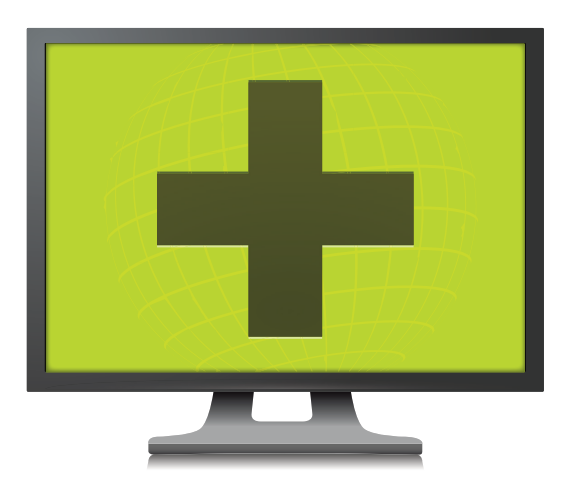

www.islonline.com

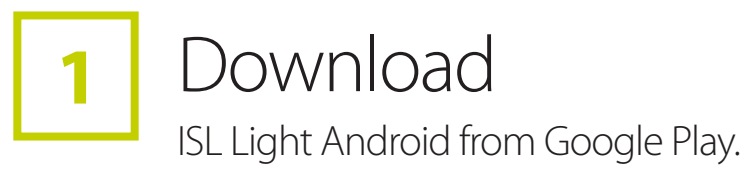

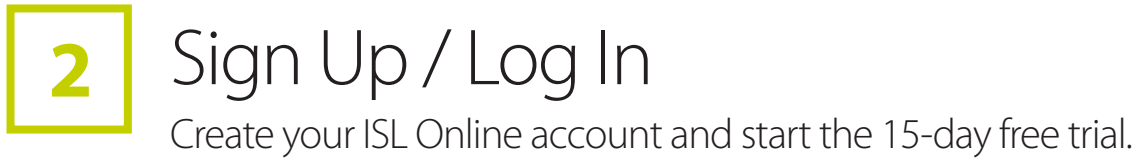

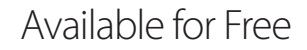

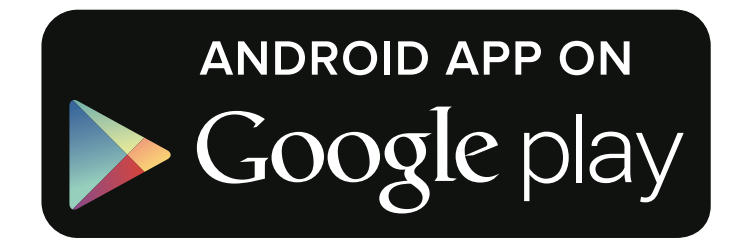

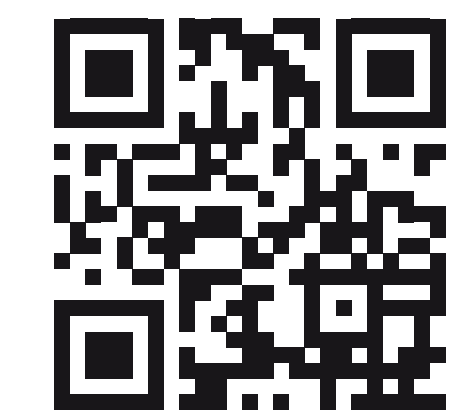

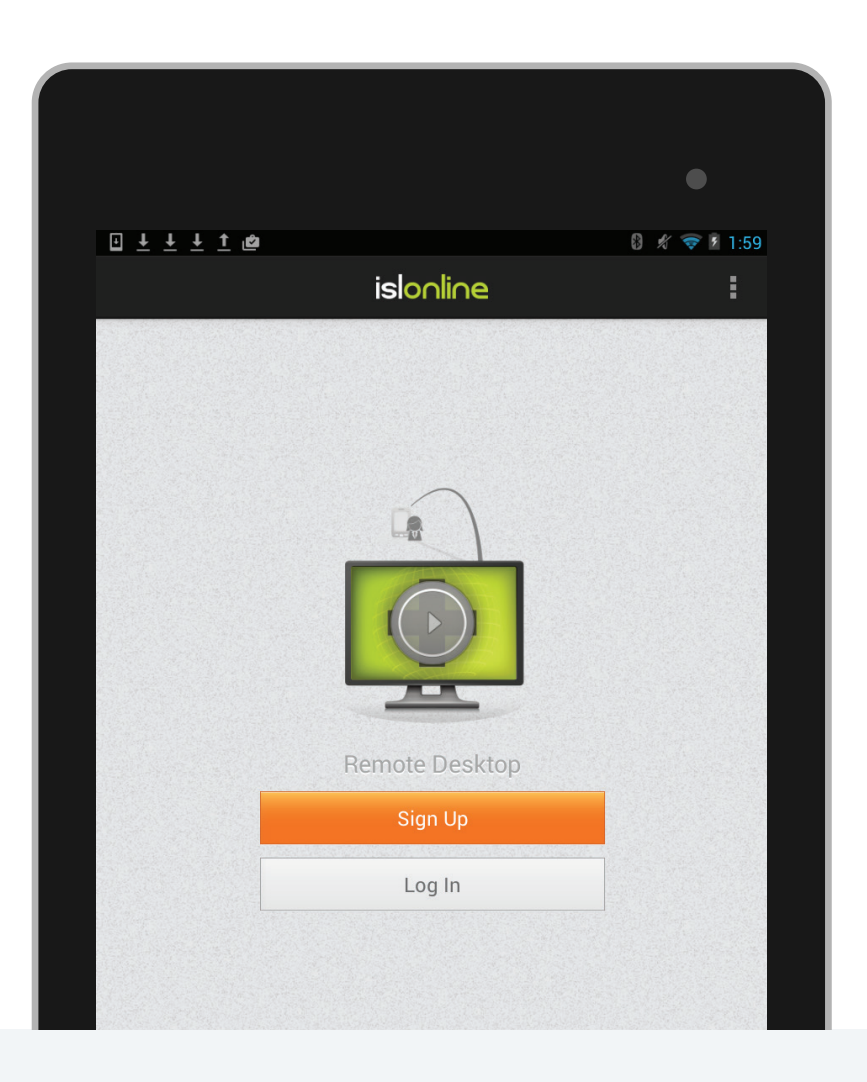

## 3

### Setup Remote Access & Connect

Open the ISL Light App on your device and log in.

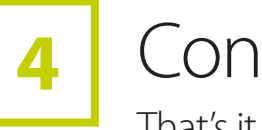

Control a Remote Desktop

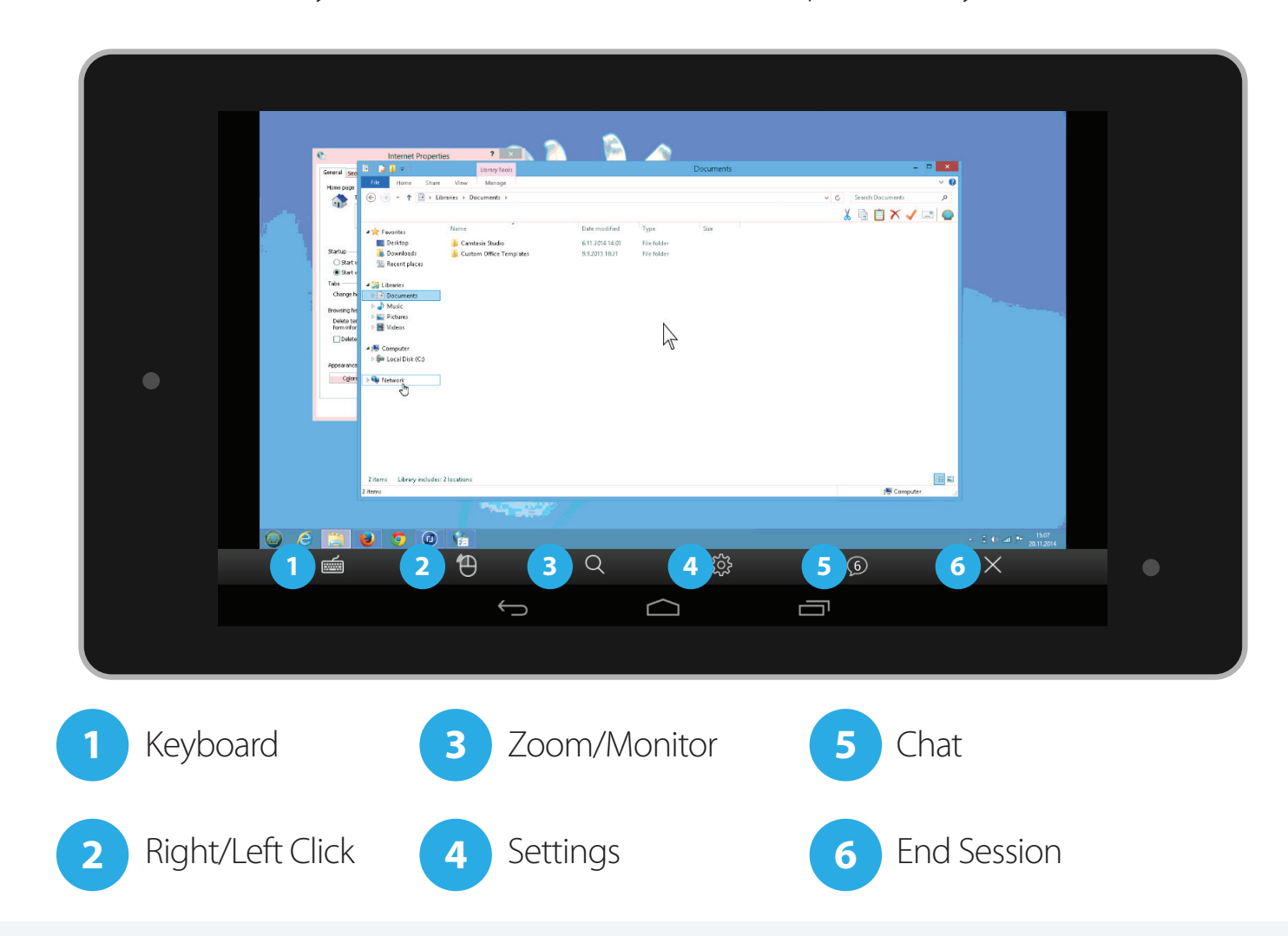

#### Select COMPUTERS.

- Tap the "+" button and send access link in an email.
- $\Box$  Run the link on the computer.
- The computer shows up on your remote computers list.
- Decide which remote computer you'd like to access and tap connect button.

|                      | Q 2 0 ≈ 2 3:12                  |
|----------------------|---------------------------------|
| COMPUTERS SUPPORT    | FILES                           |
| Leon Book Offline    | WORKGROUP\ISLONLINE             |
| Mamu PC Offline      | Status<br>Online                |
| VAN\CARVER Offline   | IP Address<br>91.217.255.5      |
|                      | Platform<br>win32               |
| WORKNLINE Online     | AON Version                     |
| WORKR-PC Offline     | Tags                            |
| local\Kk-Air Offline | Remember Password Off 5 Connect |
| local\Kk-Air Offline |                                 |
|                      |                                 |

# That's it, you can now control a remote computer from your Android device.